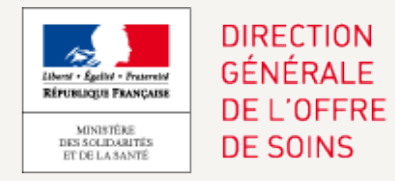

# [CUREC] RECENSEMENT CONVENTION UNIQUE - GUIDE.

### Sommaire

| CREER UN COMPTE ET SE CONNECTER               | 3    |
|-----------------------------------------------|------|
| COMPLETER L'ENQUETE 'INDICATEUR ENSEIGNEMENT' | 6    |
| DEPOSER L'ENQUETE                             | . 11 |
| NOUS CONTACTER                                | . 14 |

### SE CONNECTER SUR INNOVARC-3

https://www.innovarc.fr

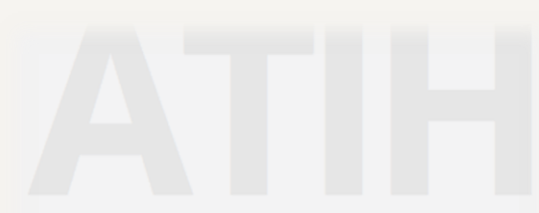

#### Bienvenue sur Innovarc 3

| Se connecter                            |
|-----------------------------------------|
|                                         |
| Identifiant                             |
| Mot de passe                            |
| Se connecter                            |
| Mot de passe oublié                     |
| Vous ne disposez pas encore d'un accès. |
| S'inscrire                              |
| Nous contacter                          |
|                                         |
|                                         |

Si vous n'avez pas de compte sur Innovarc-3 :

|   | Pionyonuo sur Innovars 2                |  |
|---|-----------------------------------------|--|
|   | Dienvenue sur Innovarc 5                |  |
|   | Se connecter                            |  |
|   |                                         |  |
|   |                                         |  |
|   | Identifiant                             |  |
|   | Mot de passe                            |  |
|   |                                         |  |
|   | Se connecter                            |  |
|   | Mot de passe oublié                     |  |
| ſ | Vous ne disposez pas encore d'un accès. |  |
|   | S'inscrire                              |  |
|   | Nous contacter                          |  |
|   |                                         |  |
|   |                                         |  |
|   |                                         |  |

Cliquer sur le bouton 'S'inscrire' et compléter le formulaire d'inscription ① S'inscrire et ② Sélectionner votre centre de soins Si vous vous êtes déjà inscrit sur Innovarc-3 :

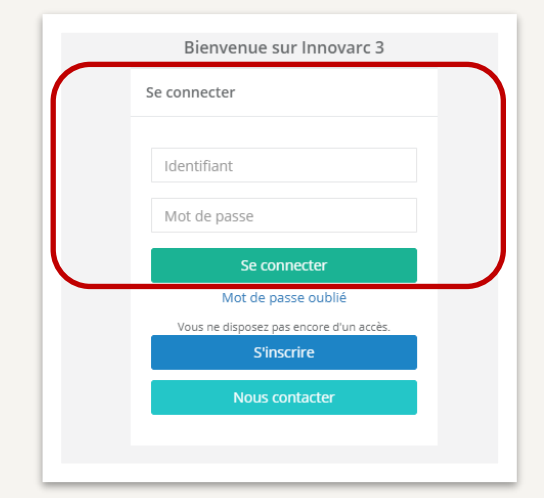

Compléter les champs : identifiant avec votre courriel de connexion et votre mot de passe puis cliquer sur 'Se connecter'.

Si besoin, cliquer sur 3 Mot de passe oublié

## CREER UN COMPTE ET SE CONNECTER

### ① S'INSCRIRE

## https://www.innovarc.fr

| ① S'INSCRIRE                                         | S'inscrire                                                                                                    |
|------------------------------------------------------|----------------------------------------------------------------------------------------------------|
|                                                      | Merci d'indiquer les informations demandées pour compléter votre inscription.<br>Les champs marqués d'un astérisque * sont obligatoires. |
| https://www.innovarc.fr                              |                                                                                                    |
|                                                      | v                                                                                                    |
|                                                      | Prénom *                                                                                                    |
|                                                      | Nom *                                                                                                    |
|                                                      | Courriel *                                                                                                    |
|                                                      | Confirmation du courriel *                                                                                                    |
|                                                      | Mot de passe *                                                                                                    |
|                                                      | Confirmation du mot de passe *                                                                                                    |
|                                                      | Code Postal                                                                                                    |
|                                                      | Ville                                                                                                    |
|                                                      | Téléphone                                                                                                    |
|                                                      | Sinscrire                                                                                                    |
|                                                      | Retour & l'écran de connexion                                                                                                    |
| Le message de confirmation d'inscription s'affiche : | Inscription                                                                                                    |
|                                                      | Votre inscription s'est bien déroulée. Un mail de confirmation a été adressé à l'adresse                                                 |
|                                                      | Cliquer ici pour retourner sur la page d'authentification.                                                                               |

, votre compte est maintenant activé.

Dans votre boîte de courriel, ouvrir le courriel envoyé par l'application et cliquer sur 'Confirmer votre inscription'.

|                    | Confirmation de création de compte                                                                                                    |                                    |                                                                           |
|--------------------|----------------------------------------------------------------------------------------------------|------------------------------------|---------------------------------------------------------------------------|
|                    | A nepasrepondre@atih.sante.fr [mailto:nepasrepondre@atih.sante.fr [mailto:nepasrepondre@atih.sante.fr | n <u>te.fr]</u>                    | $5  \stackrel{\scriptstyle \leftarrow}{\scriptstyle \rightarrow}  \cdots$ |
|                    |                                                                                                    |                                    |                                                                           |
|                    | Votre inscription sur la plateforme Innovarc a bien é                                                                                                    | té prise en compte.                |                                                                           |
|                    | Elle doit être confirmée en suivant le lien indiqué                                                                                                    | ci-dessous : :                     |                                                                           |
|                    | Confirmer votre inscription                                                                                                    |                                    |                                                                           |
|                    | Pour rappel, voici les informations que vous avez rer                                                                                                    | nseignées :                        |                                                                           |
|                    | Courriel :     Ville :     Code Postal :     Téléphone :                                                                                                    |                                    |                                                                           |
|                    | D'avance, nous vous remercions de votre collaborati                                                                                                    | ion active.                        |                                                                           |
|                    | Le Bureau Innovation et Recherche Clinique (PF4                                                                                                    | )                                  |                                                                           |
|                    |                                                                                                    |                                    |                                                                           |
| Sur l'application, | a page ci-dessous s'affiche :                                                                                                    | Confirmation de création de compte |                                                                           |

Félicitations

Retour à la page d'origine.

Cliquer sur '<u>Retour à la page d'origine</u>' puis connectez-vous avec les informations préalablement renseignées.

### ② SELECTIONNER VOTRE CENTRE DE SOINS

Lors de votre première connexion, vous serez automatiquement redirigé sur la page de sélection du centre de soins

#### Pour en sélectionner un :

| hanger votre centre de soins |                                                                                                    |
|------------------------------|----------------------------------------------------------------------------------------------------|
|                              | Choisir votre structure de soins. (Entrer au minimum 5 caractères pour lancer la recherche).                                                                                                    |
|                              | Vous pouvez effectuer la recherche sur l'un des critères suivants :<br>Le nom du centre de soins<br>Son adresse<br>Son code postal<br>Sa ville<br>Son numéro finess<br>Son numéro ou nom de département<br>Son numéro ou nom de région |
|                              | Une fois le centre de soins sélectionné, les informations complètes de celui-ci seront affichées pour<br>confirmation avant enregistrement.<br><b>Centre de soins *</b>                                                                |
|                              | Enregistrer                                                                                                    |

Inscrire au moins 5 caractères pour lancer la recherche automatique et attendre qu'une liste déroulante s'affiche pour vous proposer les choix existants :

| Centre de soins *                                                                |          |
|----------------------------------------------------------------------------------|----------|
| Centre                                                                           |          |
| CENTRE HOSPITALIER DE FLEYRIAT / 01012 / BOURG-EN-BRESSE / 900 ROUTE DE PARIS    | <u>^</u> |
| CENTRE HOSPITALIER DE BELLEY / 01300 / BELLEY / 52 RUE GEORGES GIRERD            |          |
| CENTRE HOSPITALIER DU PAYS DE GEX / 01174 / GEX / 160 RUE MARC PANISSOD          |          |
| CENTRE HOSPITALIER DE MEXIMIEUX / 01800 / MEXIMIEUX / 13 AVENUE DU DOCTEUR BOYER | -        |

Lorsque vous aurez sélectionné votre centre de soins, les détails de celui-ci s'afficheront en dessous du bouton 'enregistrer'. Vous pourrez alors vérifier qu'il s'agit bien de votre centre de soin avant de valider. Sinon vous pouvez en sélectionner un autre.

| Centre de soins *                    |                                  |
|--------------------------------------|----------------------------------|
| CENTRE HOSPITALIER DE BELLEY / 01300 | / BELLEY / 52 RUE GEORGES GIRERD |
|                                      |                                  |
|                                      | Enregistrer                      |
| Nom du centre de soins :             | CENTRE HOSPITALIER DE BELLEY     |
| Adresse du centre de soins :         | 52 RUE GEORGES GIRERD            |
|                                      | 01300 BELLEY                     |
|                                      | 01 AIN                           |
|                                      | 84 AUVERGNE-RHONE-ALPES          |
| Numéro finess du centre de soins :   | 01000032                         |

Un message de confirmation apparaît sur la page d'accueil lorsque la sauvegarde de votre centre de soin est réalisée.

### **③ MOT DE PASSE OUBLIÉ**

Si besoin de renouveler le mot de passe, cliquer dès la page de connexion sur « Mot de passe oublié /

 Forgotten password ».

 La page ci-dessous s'affiche :

 Mot de passe oublié / Forgotten password

 Courriel / E-mail

 Rébuild liser le mot de passe / Reset password

 Retour à l'écran de connexion / Back to the connexion

 Screen

 Compléter avec votre courriel de connexion et cliquer sur « Réinitialiser le mot de passe ».

 Ensuite, suivre les instructions qui s'affichent sur la page :

| ŀ | teinitialisation du mot de passe                                                                                        |
|---|----------------------------------------------------------------------------------------------------|
|   | Un e-mail a été envoyé. Il contient un lien sur lequel il vous faudra cliquer pour réinitialiser<br>votre mot de passe. |
|   | Remarque : Vous ne pouvez demander un nouveau mot de passe que toutes les 2 heures.                                     |
|   | Si vous ne recevez pas un email, vérifiez votre dossier spam ou essayez à nouveau.                                      |
|   | Retour à l'écran de connexion                                                                                           |

Aller dans votre boîte de courriel, ouvrir le courriel envoyé par l'application et cliquer sur le lien suivant 'Pour obtenir votre mot de passe, merci de vous rendre sur : ...' qui permet de renouveler le mot de passe.

| Message d'origine<br>De : <u>nepasrepondre@atih.sante.fr</u> [ <u>mailto:nepasrepondre@atih.sante.fr</u> ]<br>Envoyé : lundi 13 janvier 2020 10:53<br>À :}) Objet : [Innovarc-3] Votre mot de passe / Password |
|----------------------------------------------------------------------------------------------------|
| Bonjour @sante.gouv.fr,                                                                                                    |
| Innovarc-3 est l'application de gestion des appels à projets proposés par la Direction Générale de l'Offre de Soins (DGOS) du Ministère en charge de la santé.                                                 |
| Votre compte a été créé. Pour obtenir votre mot de passe, merci de vous rendre sur http://valid-innovarc.atih.sante.fr/resetting/reset/3                                                                       |
| Pour toute question ou en cas de problème, n'hésitez pas à nous contacter: https://innovarc.atih.sante.fr/contact                                                                                              |
| Cordialement,<br>L'équipe INNOVARC                                                                                                    |
| Welcome @sante.gouv.fr,                                                                                                    |
| Innovarc-3 is the managment platform for French healthcare Ministry calls for proposals.                                                                                                    |
| Your account has been created. To obtain your password - please visit <a href="http://valid-innovarc.atih.sante.fr/resetting/reset/">http://valid-innovarc.atih.sante.fr/resetting/reset/</a>                  |
| If you have any questions or troubles, please contact us: https://innovarc.atih.sante.fr/contact                                                                                                    |
| Best regards,<br>The INNOVARC Team                                                                                                    |
|                                                                                                    |

## COMPLETER LE RECENSEMENT 'CONVENTION UNIQUE'

Une fois votre compte créé et votre profil complété, depuis la page d'accueil :

|                              | E FRONT BAC                                                                                                    | к |
|------------------------------|----------------------------------------------------------------------------------------------------|---|
|                              | Accueil                                                                                                    |   |
| 쥼 Accueil                    | La plateforme <b>Innovarc</b> est l'application de gestion des appels à projets pilotés par la Direction Générale de l'Offre de Soins.<br>Vous pouvez actualiser vos informations personnelles dans l'onglet <b>Profil</b> .  |   |
| 🛔 Profil 🛛 <                 | Un manuel utilisateur est disponible dans la rubrique Aide.<br>Il appartient aux établissements de santé coordonnateurs de demander la création des profils de leur(s) zestionnaire(s) financier(s) via le formulaire Contact |   |
| Dossiers ~                   |                                                                                                    |   |
| Déposer ou suivre un dossier |                                                                                                    |   |
| 🖌 Messages 🛛 <               | Déposer ou suivre un dossier                                                                                                    |   |
| i Aide <                     |                                                                                                    |   |

### PAGE D'ACCUEIL

Le menu de gauche vous permettra d'accéder aux pages :

- PROFIL : D'actualisation de votre compte (Profil),
- DOSSIERS : De candidature ou de suivi de dossiers,
- MESSAGES : Liste des messages envoyés / reçus,
- AIDE : Guide utilisateur,
- NOUS CONTACTER : Formulaire contact.

Déposer ou suivre un dossier

Ce menu permet de :

- OVisualiser un dossier ou un recensement,
- Sechercher un dossier parmi ceux déjà ouverts, en cours ou déjà réalisés.

#### • La liste des appels à projets ou recensement ouverts à candidature se trouve en <u>bas de la page</u>.

| Liste des appels                      | s à projets er                   | a cours                                                                              |                                   |                          |              |
|---------------------------------------|----------------------------------|--------------------------------------------------------------------------------------|-----------------------------------|--------------------------|--------------|
| Les appels à proje<br>Vous pouvez ouv | ets ci-dessous<br>rir et déposer | sont ouverts à candidature jusqu'à la da<br>un dossier en cliquant sur le bouton "Ca | te limite indiquée.<br>ndidater". |                          |              |
| Afficher 100                          | ✓ éléments                       | 5                                                                                    |                                   |                          |              |
| Acronyme                              | Année                            | Libellé                                                                              | Date limite de publication        | Documents liés à l'appel | Action       |
| CUREC                                 | 2020                             | Recensement des conventions<br>uniques                                               | 02/02/2021 18:00:00               | <u>Synthese</u>          | + Candidater |
| Affichage de l'élé                    | ément 1 à 1 su                   | ir 1 éléments (filtré de 20 éléments au to                                           | tal)                              |                          | Précédent 1  |

Osi vous avez déjà ouvert une candidature ou un recensement, la liste des dossiers déjà ouverts est résumée dans le tableau 'Liste des dossiers' :

| ι | iste des dossie | rs            |                     |                             |                      |                  |                             |                          |        |
|---|-----------------|---------------|---------------------|-----------------------------|----------------------|------------------|-----------------------------|--------------------------|--------|
|   | Afficher 100    | ▼ élément     | 5                   |                             |                      |                  |                             |                          |        |
|   | Acronyme        | Année         | N° Dossier          | Statut dossier              | Rôle                 | Statut expertise | Prénom du porteur de projet | Nom du porteur de projet | Action |
|   | PHRIP           | 2019          | PHRIP-19-0001       | Non retenu phase 1          | Porteur de<br>projet |                  | zoé                         | Test                     | ۲      |
|   | PHRIP           | 2019          | PHRIP-19-0106       | Non prioritaire non financé | Porteur de<br>projet |                  | zoé                         | Test                     | ۲      |
|   | DSENS           | 2020          | P-DSENS-20-<br>0005 | LI ouverte phase 1          | Porteur de<br>projet |                  | zoé                         | Test                     | ۲      |
|   |                 | élément 1 à 3 |                     |                             |                      |                  |                             |                          |        |

En haut de page, une option de Filtre est proposée afin de 'Filtrer les dossier' notamment par année, N° de dossier ou rôle.

Pour rechercher les dossiers, compléter la partie « Filtrer les dossiers ». Cliquer sur « Filtrer ». La « Liste des dossiers » s'affiche.

| Filtrer les dossiers |            |                                              |
|----------------------|------------|----------------------------------------------|
| Acronyme Année       | N° Dossier | Rôle<br>Porteur de projet X<br>Délégataire X |
|                      | Filtrer    |                                              |

### LE RECENSEMENT DES CONVENTIONS UNIQUES

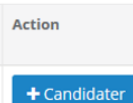

Après avoir cliqué sur '+ Candidater', un nouveau dossier est créé et peut être complété. La page du nouveau dossier créé s'ouvre directement sur la page 'Gestion'.

Le recensement se compose d'une page  $\bigcirc$  'Gestion', d'une seconde page  $\bigcirc$  'Lettre d'intention' et d'une troisième page  $\bigcirc$  'Documents attendus'.

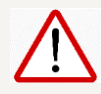

Les informations à reporter sur la plafeforme sont contenues dans la page 2 'Lettre d'intention'.

|                    |            | Dossiers / Dossier p | -curec-20-0001     |                                                          |                      |                                      |                   |
|--------------------|------------|----------------------|--------------------|----------------------------------------------------------|----------------------|--------------------------------------|-------------------|
| SECHOSPITALISATION |            | Gestion              | 0                  | Lettre d'intention                                       | Documents attendus   | s <b>(3)</b>                         |                   |
| 🖀 Accueil          |            |                      |                    | •                                                        |                      |                                      |                   |
| 🛔 Profil           | <          | Porteur de pro       | jet <del>-</del>   |                                                          |                      |                                      |                   |
| Dossiers           | ~          |                      | r autus caul porte | us do projet et deux délégateires maximum par dessier. N |                      | s invitations at las râlas das mambr | as du dossion sur |
| Déposer ou suivre  | un dossier | cette page.          | r qu'un seur porte | en de projet et deux delegataires maximum par dossier. Y | vous pouvez gerer ie | s montacions et les roles des memor  | es du dossier sur |
| 🖪 Messages         | <          | Prénom               | Nom                | Mail                                                     | Statut               | Rôle                                 | Action            |
| i Aide             | <          | Pierre               | Fabre              | pierre.fabre@sante.gouv.fr                               | Accepté              | Porteur de projet                    | Û                 |
|                    |            |                      |                    |                                                          |                      |                                      |                   |
|                    |            | Adresse mai          | .*                 | Inviter délégataire                                      | r de projet          |                                      |                   |
|                    |            | Auresse mai          |                    | inviter delegataire inviter porteu                       | ir de projet         |                                      |                   |

• PAGE GESTION : si nécessaire vous pouvez notamment inviter un autre contact, nommé 'délégataire'.

### COMPLETER LE RECENSEMENT :

**2** PAGE LETTRE D'INTENTION : 3 ONGLETS

Compléter les 3 onglets de la lettre d'intention en cliquant sur le bouton 'Enregistrer les champs complétés' disponible en bas de chaque page.

**1<sup>E</sup> ONGLET** : '1 Porteur / Coordinator' = coordonnée de la personne contact en charge du recensement.

| Gestion                 | Lettre d'intention           | Documents attendus                                      |
|-------------------------|------------------------------|---------------------------------------------------------|
| 1 Porteur / Coordinator | 2 Structures / Organizations | 4 Informations complémentaires / Additional information |
| 1.1.1                   | Civilité / Civility *        | М. ~                                                    |
| 1.1.2                   | * Xom / Last Name            | F                                                       |
| 1.1.3                   | * Prénom / First name        | Р                                                       |
| 1.1.4                   | Ville / City *               | Paris                                                   |
| 1.1.5                   | Courriel / Email *           | x@xx.fr                                                 |

**2<sup>E</sup> ONGLET** : '2. Structures/Organizations', le champ 2.1 est un champ qui s'utilise comme le champ du 'centre de soins' de votre profil.

| 1 Porte | ur / Coordinator 2 Structures / Organizations                                                                                                    | 4 Informations complémentaires / Additional information              |
|---------|----------------------------------------------------------------------------------------------------|----------------------------------------------------------------------|
| 2.1     | *<br>Etablissement de santé ou GCS<br>coordonnateur destinataire des<br>fonds / Affiliated institution<br>recipient of the budget from the<br>ministry of health                            | Veuillez rentrer au moins 5 caractères pour lancer l'autocomplétion. |
| 2.2     | * FINESS de l'établissement de santé<br>ou GCS coordonnateur<br>destinataires des fonds / FINESS of<br>the affiliated institution recipient<br>of the budget from the ministry of<br>health |                                                                      |
| 2.3     | Nom du correspondant<br>gestionnaire financier /<br>Financial manager                                                                                                    |                                                                      |

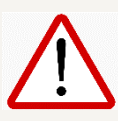

Le numéro FINESS de l'établissement de santé requis est impérativement le numéro de l'établissement juridique pour tous les établissements publics et les établissements privés à but non lucratif, il est géographique pour les autres.

**3<sup>E</sup> ONGLET** : '3. Informations complémentaires / Additional information', vous permet d'inscrire tout commentaire utile à l'enquête.

| Gestion                                                    | Lettre d'intention                     | Documents attendus                                                                              |
|------------------------------------------------------------|----------------------------------------|-------------------------------------------------------------------------------------------------|
| 1 Porteur / Coordinator 2 Struct                           | tures / Organizations                  | nformations complémentaires / Additional information                                            |
| 3.1 Tout con<br>complement<br>recensement / Other a        | nmentaire<br>aire sur le<br>dditionnal | Tout commentaire complémentaire sur le recensement / Other additionnal<br>comment on the census |
| comment on t                                               | ine census                             | 3200                                                                                            |
| 3.2 Commentaires utilisa<br>plateforme Innovarc3 /<br>User | ateur de la<br>Innovarc3<br>Feedback   | Commentaires utilisateur de la plateforme Innovarc3 / Innovarc3 User Feedback                   |
|                                                            |                                        | 3200                                                                                            |
|                                                            |                                        |                                                                                                 |
| Enregistrer les champs complétés                           |                                        |                                                                                                 |

**O** PAGE DOCUMENTS ATTENDUS : 4 ACTIONS A REALISER

|    | 1) Télécl              | harger      | le docı     | umen    | t EXC   | EL de s        | synthèse en cliquant                  | sur l'icône        | -                      |        |             |   |
|----|------------------------|-------------|-------------|---------|---------|----------------|---------------------------------------|--------------------|------------------------|--------|-------------|---|
| Do | siers / Dossier p-cure |             |             |         |         |                |                                       |                    |                        |        |             |   |
|    | Gestion                |             |             |         | Lett    | re d'intention |                                       | Documents attendus |                        |        |             |   |
|    | Document attendu       | Description | Obligatoire | Phase 1 | Phase 2 | Nb doc max     | Modèle                                | Nom du document    | Date de téléchargement | Taille | Commentaire |   |
|    | Synthese               | Synthese    |             |         |         | 1              | CU_recensement-2020_v0-1_20201021_PFE | xisx               |                        |        |             | + |
|    | Conventions            | Conventions |             |         |         | 100            |                                       |                    |                        |        |             | + |

2) Compléter le fichier de synthèse (format EXCEL), qui récapitule l'ensemble des conventions signées par l'établissement, la maison ou le centre de santé qu'il soit centre coordonnateur ou associé de la recherche.

Remarque :

- le document doit être complété comme l'exemple présent à la ligne N° 0.
- Il est impératif de bien nommer les fichiers.
- Bien vérifier le NCT, ex : NCT12345678.
- Il ne faut pas modifier le tableau (ne pas supprimer les lignes, les colonnes, le nom des onglets, la structure du tableau, etc ...).

|    | Α     | В                          | С                      | D               | E                                                           | F                                                                  | G                                        |
|----|-------|----------------------------|------------------------|-----------------|-------------------------------------------------------------|--------------------------------------------------------------------|------------------------------------------|
| 1  | Rece  | nsement de                 | es convent             | ions uniques    |                                                             |                                                                    |                                          |
| 2  | Péric | de du 1 no                 | vembre 20              | 19 au 31 octobi | re 2020                                                     |                                                                    |                                          |
| 3  | NE P/ | AS MODIFIE                 | R CE TABL              | EAU             |                                                             |                                                                    |                                          |
|    | N°    | acronyme<br>_recherch<br>e | NCT<br>NCTXXXX<br>XXXX | statut_centre   | date_receptio<br>n_dossier_re<br>pute_complet<br>JJ/MM/AAAA | date_dernier<br>e_signature_<br>convention_<br>unique<br>JJ/MM/AAA | nom_fichier<br>NCTXXXXXXX<br>X_FINESS_N° |
| 4  |       |                            |                        |                 |                                                             | A                                                                  |                                          |
| 5  | 0     | Recherch<br>e_Demo         | NCT1234<br>5678        | associé         | 12/08/2020                                                  | 29/09/2020                                                         | NCT12345678_<br>987654321_0              |
| 6  | 1     |                            |                        |                 |                                                             |                                                                    |                                          |
| 7  | 2     |                            |                        |                 |                                                             |                                                                    |                                          |
| 8  | 3     |                            |                        |                 |                                                             |                                                                    |                                          |
| 9  | 4     |                            |                        |                 |                                                             |                                                                    |                                          |
| 10 | 5     |                            |                        |                 |                                                             |                                                                    |                                          |
| 11 | 6     |                            |                        |                 |                                                             |                                                                    |                                          |
| 12 | 7     |                            |                        |                 |                                                             |                                                                    |                                          |
| 13 | 8     |                            |                        |                 |                                                             |                                                                    |                                          |
| 14 | 9     |                            |                        |                 |                                                             |                                                                    |                                          |

### 3) Déposer les deux fichiers :

- Le fichier de synthèse (format EXCEL) qui récapitule l'ensemble des conventions signées par l'établissement, la maison ou le centre de santé qu'il soit centre coordonnateur ou associé de la recherche,
- le fichier compressé<sup>1</sup> au format ZIP comprenant l'ensemble des conventions uniques numérisées au format PDF.

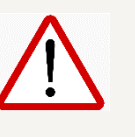

<sup>&</sup>lt;sup>1</sup> Plusieurs fichiers si nécessaires, selon le volume des conventions.

Afin de déposer ces dossiers, il faut : 1) cliquer sur l'icône \*, puis cliquer sur 'Parcourir' afin de déposer le fichier correspondant, 3) et enfin enregistrer le document. Il faut réaliser 2 fois cette opération : pour le fichier de synthèse et pour le fichier compressé au format ZIP comprenant l'ensemble des conventions uniques numérisées au format PDF. Plusieurs fichiers si nécessaires, selon le volume des conventions.

| Gestion                     |                                                                       |                                                  |         | Lett    | re d'intention |                                         | Documents attendus |                        |        |             |
|-----------------------------|-----------------------------------------------------------------------|--------------------------------------------------|---------|---------|----------------|-----------------------------------------|--------------------|------------------------|--------|-------------|
| Document attendu            | Description                                                           | Obligatoire                                      | Phase 1 | Phase 2 | Nb doc max     | Modèle                                  | Nom du document    | Date de téléchargement | Taille | Commentaire |
| Synthese                    | Synthese                                                              | M                                                |         |         | 1              | CU_recensement-2020_v0-1_20201021_PFE.x | dsx<br>*           |                        |        | •           |
| Conventions                 | Conventions                                                           |                                                  |         |         | 100            |                                         |                    |                        |        | +           |
| Types<br>Nombi<br>Taille in | de fichiers atten<br>re de fichiers ma<br>ndividuelle max<br>Commenta | dus : Excel<br>aximum : 1<br>imale: 10Mo<br>aire |         |         |                |                                         |                    |                        |        |             |
| Séléctionn                  | er un documei                                                         | nt*                                              |         |         |                |                                         | Pa                 | arcourir               |        |             |
| Enregistrer                 |                                                                       |                                                  |         |         |                |                                         |                    |                        |        |             |

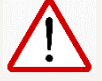

Le document numérisé de chaque convention doit impérativement être nommé selon le format suivant : **N°ClinicalTrials\_N°Finess\_N°d'ordre** et répertorié sur le fichier de synthèse au format EXCEL<sup>2</sup>. Si le fichier est mal nommé, il ne sera pas pris en compte.

Les critères retenus pour la délégation des crédits de la dotation incitative au titre de la MIG D27 sont :

- Nommage du document numérisé transmis conforme au format demandé ;
- Convention conforme aux modèles (i.e. dont le corps du texte n'a pas été modifié<sup>3</sup>) ;
- Convention complète ;
- Convention effectivement signée par toutes les parties ;
- Convention signée dans la période couverte par le recensement ;
- Numéro d'enregistrement du registre www.ClinicalTrials.gov ;
- Statut de l'étude, sur ce registre, non indiqué comme « unknown ».

### 4) Déposer les deux fichiers :

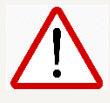

Une fois le recensement complété, il faut le déposer.

Pour déposer, cliquer sur la page 'Gestion' puis sur le bouton 'Déposer Lettre d'intention'. Le dépôt est obligatoire et définitif.

<sup>&</sup>lt;sup>2</sup> Le numéro FINESS de l'établissement de santé requis est impérativement le numéro de l'établissement juridique pour tous les établissements publics et les établissements privés à but non lucratif, il est géographique pour les autres.

<sup>&</sup>lt;sup>3</sup> A la seule exception des HIA du service de santé des armées qui ne sont pas des établissements de santé.

| Gestion                                     |                              | Lettre d'intention                  | Dépôt                  |                                 |                      |
|---------------------------------------------|------------------------------|-------------------------------------|------------------------|---------------------------------|----------------------|
| Porteur de p                                | projet <del>-</del>          |                                     |                        |                                 |                      |
| ll ne peut y a                              | ivoir qu'un seul po          | rteur de projet et deux délégataire | s maximum par dossier. | Vous pouvez gérer les invitatio | ons et les rôles des |
| memores du                                  | ruossier sur cette           | page.                               |                        |                                 |                      |
| rénom                                       | Nom                          | Mail                                | Statut                 | Rôle                            | Action               |
|                                             | A.                           |                                     | Accepté                | Porteur de projet               | Û                    |
|                                             |                              |                                     |                        |                                 |                      |
|                                             |                              |                                     |                        |                                 |                      |
| Adresse n                                   | nail *                       | Inviter délég                       | ataire Inviter porte   | ur de projet                    |                      |
| Adresse n<br>rteur de pro                   | nail *                       | Inviter délég                       | ataire Inviter porte   | ur de projet                    |                      |
| Adresse n<br>rteur de pro<br>ilité          | nail *                       | Inviter délég                       | ataire Inviter porte   | ur de projet                    |                      |
| Adresse n<br>rteur de pro<br>illité<br>énom | nail *<br>ojet<br>: Mme<br>: | Inviter délég                       | ataire Inviter porte   | ur de projet                    |                      |

Assurez-vous d'avoir le message suivant confirmant que l'application a bien enregistré votre enquête :

| Gestion             |                         |                    | Lettre d'intention                                                     |                            |                                             |
|---------------------|-------------------------|--------------------|------------------------------------------------------------------------|----------------------------|---------------------------------------------|
| Porteur de proj     | et <del>-</del>         |                    |                                                                        |                            |                                             |
|                     | s quitus coul portour d | a projet at daux o | Hildestairee maximum ant doctor. Vaus pouvos cór                       | r las invitations at las r | rôles des membres du dessier sur cette page |
| in the peak y avoin | da an seur porteur o    | e projet et deux - | $\bigcirc$                                                             | a las monantons et les l   | oles des membres du dossier sur cette page. |
| Prénom              | Nom                     | Mail               | $\sim$                                                                 | 30                         | Rôle                                        |
|                     |                         |                    |                                                                        |                            |                                             |
| Noël                | L -                     |                    | Déposer lettre d'intention                                             | :é                         | Porteur de projet                           |
| Noël                | L                       |                    | Déposer lettre d'intention<br>La lettre d'intention a bien été déposée | :é                         | Porteur de projet                           |

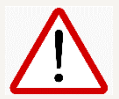

Cette étape est définitive, aucune modification ne sera ensuite possible.

Suite au dépôt, vous recevrez un courriel d'accusé-réception:

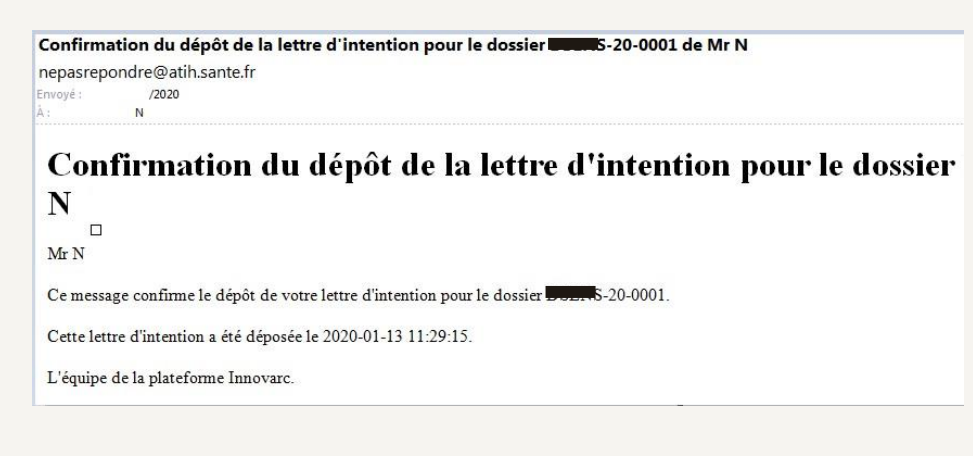

## TELECHARGER LE RECENSEMENT

| Gestion                                         |                                  |                          | Lettre d'intention              |                               |                                  |                         |
|-------------------------------------------------|----------------------------------|--------------------------|---------------------------------|-------------------------------|----------------------------------|-------------------------|
|                                                 |                                  |                          |                                 | 5                             |                                  |                         |
| Porteur de pro                                  | ojet <del>-</del>                |                          |                                 |                               | Lettre d'intention Phase 1 au fo | rmat PDF                |
|                                                 |                                  |                          |                                 |                               |                                  |                         |
| Il ne peut y avo                                | oir qu'un seul port              | eur de projet et deux de | élégataires maximum par dossier | r. Vous pouvez gérer les invi | tations et les rôles des membre  | es du dossier sur cette |
| page.                                           |                                  |                          |                                 |                               |                                  |                         |
|                                                 |                                  |                          |                                 |                               |                                  |                         |
|                                                 |                                  |                          |                                 |                               |                                  |                         |
| rénom                                           | Nom                              | Mail                     |                                 | Statut                        | Rôle                             | Action                  |
| Prénom                                          | Nom                              | Mail                     |                                 | Statut<br>Accepté             | Rôle<br>Porteur de projet        | Action                  |
| Prénom<br>rteur de proje                        | Nom                              | Mail                     |                                 | <b>Statut</b><br>Accepté      | Rôle<br>Porteur de projet        | Action                  |
| Prénom<br>rteur de proje<br>Alité               | Nom<br>et<br>: M.                | Mail                     |                                 | <b>Statut</b><br>Accepté      | Rôle<br>Porteur de projet        | Action                  |
| Prénom<br>Inteur de proje<br>Alité<br>Énom      | Nom<br>et<br>: M.                | Mail                     |                                 | Statut<br>Accepté             | Rôle<br>Porteur de projet        | Action                  |
| Prénom<br>Inteur de proje<br>Mité<br>énom<br>Im | Nom<br>et<br>: M.<br>:<br>:<br>: | Mail                     |                                 | Statut<br>Accepté             | Rôle<br>Porteur de projet        | Action                  |

Vous pouvez télécharger le dossier ou le recensement déposé en cliquant sur le bouton bleu 'Lettre d'intention Phase 1 au format PDF', dans la page 'gestion'.

## NOUS CONTACTER

Depuis n'importe quelle page de l'application, vous pouvez nous contacter via le formulaire dédié. Pour cela, vous trouverez un lien 'Nous contacter' dans le pied de page de l'application :

| Made for <b>ATIH</b> By Open. | 3.9.18         | Nous contacter        | Copyright ATIH © 2018 |
|-------------------------------|----------------|-----------------------|-----------------------|
|                               |                |                       |                       |
|                               |                |                       |                       |
| 1                             |                |                       | ጎ                     |
|                               | Nous contacter | Copyright ATIH © 2018 |                       |
|                               |                |                       |                       |

Ou bien depuis la page de connexion :

| Bienvenue sur Innovarc 3                |
|-----------------------------------------|
| Se connecter                            |
| Identifiant                             |
| Mot de passe                            |
| Se connecter                            |
| Mot de passe oublié                     |
| Vous ne disposez pas encore d'un accès. |
| S'inscrire                              |
| Nous contacter                          |

Vous arrivez sur une page 'Formulaire de contact' permettant de nous envoyer un message :

| Formulaire | de contact                 |
|------------|----------------------------|
|            |                            |
| Civilité * |                            |
| Prénom *   | Ŧ                          |
| Nom *      |                            |
| Adresse ma | il *                       |
| Objet *    |                            |
| Message *  |                            |
|            |                            |
|            |                            |
|            | Envoyer                    |
|            | Retour à la page d'accueil |

En cas de difficulté, merci de faire une capture d'écran pour pouvoir nous l'adresser si nécessaire.